Salaried employees who are classified as non-exempt may enter their daily time and time off (vacation, personal, sick, bereavement, etc.) in Peoplesoft HR Employee Self Service. Time entries should be made and submitted every pay period.

Submitted time entries are routed to an employee's supervisor for approval. A supervisor may approve or deny time entered by the employee. If time is denied, the employee must correct the time entry by removing the denied time and re-submitting.

Future planned time off may also be entered. For example, an employee may indicate in March planned time for dates in April. If, in April, the employee did not take the previously approved time off, that employee may edit the recorded time accordingly.

Time off must be reported in hourly increments and may include half (.5) and quarter hours (.25), e.g., three hours and fifteen minutes would be entered as 3.25 hours. The standard day is 7.5 hours. Entries are made by time code (regular, vacation, personal, sick, etc.), **one code per row** in the time period.

# All time for a given fiscal year (July 1-June 30) must be submitted before the end of that fiscal year.

Please refer to <u>https://www.hws.edu/offices/hr/benefits/pto.aspx</u> and <u>https://www.hws.edu/offices/hr/benefits/guide\_admin\_salaried.pdf</u> for time off benefits information.

### To enter time in PeopleSoft:

- 1. Go to the PeopleSoft Portal Landing at <a href="http://psportal.hws.edu">http://psportal.hws.edu</a>
- 2. On the portal page, click **Human Resources**
- 3. Log in using your HWS username and password

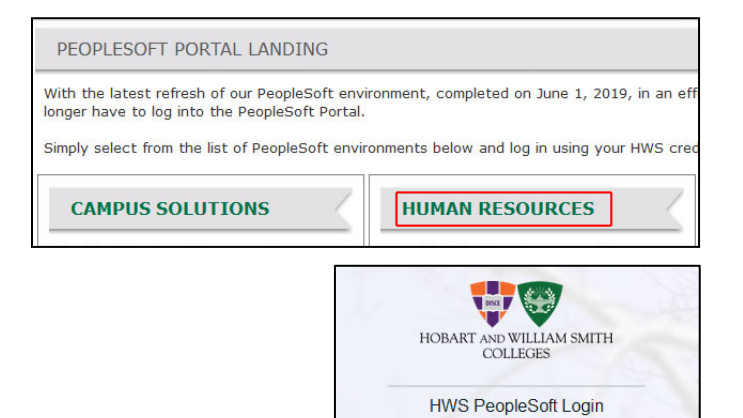

Please enter your Username below

Submit

Username: HWS Username Password: Password

4. On the landing page, go to Main Menu > Fluid Home

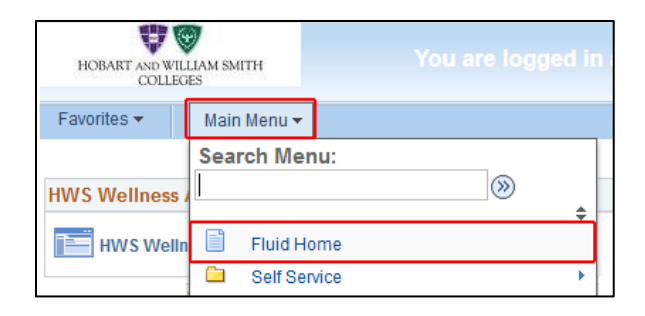

The Fluid Home displays tiles for entering time and leave balances, as well as other self-service items like the W-2 form and last paycheck. Leave balances will reflect all requested time off. The paycheck will reflect time taken off as of the last payroll.

| HOBART AND WILLIAM SMITH<br>COLLEGES | ✓ Employe                | e Self Service                    | <u>ش</u> : Ø                        |
|--------------------------------------|--------------------------|-----------------------------------|-------------------------------------|
| Annour                               | ncements                 | Enter Time<br>12/04/21 - 12/17/21 | Time Summary<br>12/04/21 - 12/17/21 |
|                                      |                          | Reported 0.00                     | No Time Reported                    |
|                                      | ments available          |                                   |                                     |
| Leave Balances                       | Рау                      | W-2/W-2c Consent                  | W-2/W-2c Forms                      |
| 315.00<br>Balance Hours              | • (5) •                  |                                   | W 2                                 |
|                                      | Last Pay Date 12/10/2021 | No consent received               | 2020 W-2 Form available             |

5. On the Fluid Home page, at the upper right click on the tile **Enter Time** 

The tile displays the current pay period and the reported hours for that period.

6. If this is the pay period for which you wish to report time, in the bar Week 1 of 2, use the arrows to move between weeks in the pay period until the desired days are shown

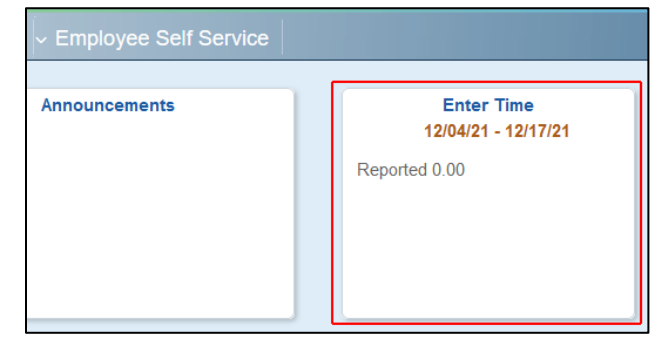

Click on the pay period date range to open a calendar to change the pay period shown.

Use the arrows by the pay period date range to move between recent pay periods.

7. To enter **daily time**, on the left, under Time Reporting Code/Time Details, from the dropdown menu, select the time code **REGS** – **Regular** 

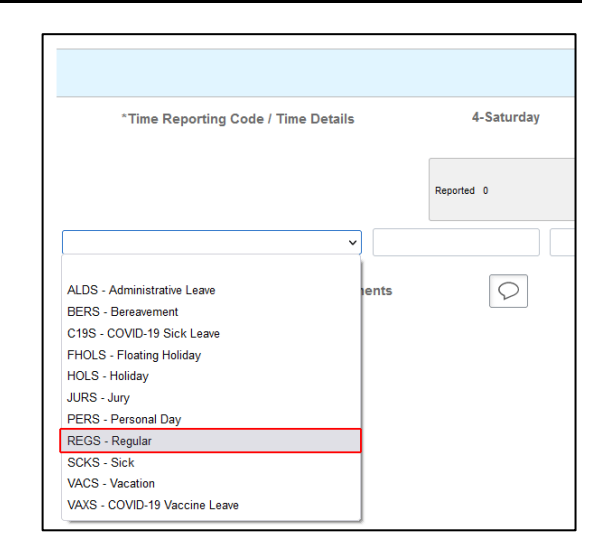

- 8. Under the appropriate date, in the text field, enter your **actual hours worked**
- 9. Click on any other text field

The system will process and the gray box for that day will update Reported to the number of hours entered.

Wait until this processing completes before adding time to another day.

10.Repeat these steps to enter daily time in **each day worked** for the pay period

**Note**: Only one time code may be used per row. Report all the hours of a single time code on the same row.

11. To enter exceptions to daily time, such as vacation or other time off, at the far right of the row, add a row by clicking the **plus sign** 

| Week 1 c<br>Reported 7.50 | of 2  Hours |
|---------------------------|-------------|
| 6-Monday                  | 7-Tuesday   |
| Reported 7.5              | Reported 0  |
| 7.50                      |             |
| $\bigcirc$                | $\bigcirc$  |

| 9-Thursday   | 10-Friday     |     |
|--------------|---------------|-----|
| Reported 7.5 | Reported 3.75 |     |
| 7.50         | 3.75          | + - |
| $\bigcirc$   | $\bigcirc$    |     |

12.On the left, under Time Reporting Code/Time Details, from the dropdown menu, select the **Time Reporting Code** 

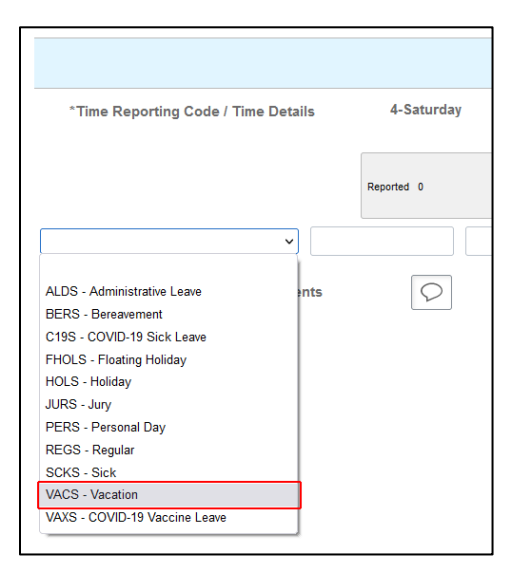

| 9-Thursday   | 10-Friday     |
|--------------|---------------|
| Reported 7.5 | Reported 3.75 |
| 7.50         | 3.75          |
|              | I +           |

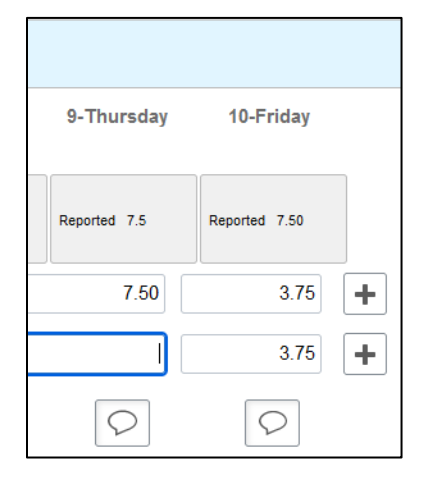

13.Under the appropriate date, in the text field, enter the **hours** 

#### 14.Click on any other text field

The system will process and the gray box for that day will update Reported to the number of hours entered.

Wait until this processing completes before adding time to another day.

15.Continue adding time as directed for the full pay period

16.When you are finished, at the upper right, click **Submit** 

After processing, icons for pending approval and absence (if applicable) <sup>(A)</sup> (A) will appear in the gray box for the days on which time was reported.

**Note**: After the system processes, rows will rearrange to display by time code order.

| Print Time   | sheet Save for La | ter Submit |
|--------------|-------------------|------------|
| 16-Thursday  | 17-Friday         |            |
| Reported 7.5 | Reported 7.5      |            |
|              | 7.50              | + -        |
| 7.50         |                   | + -        |

New Window

My Preferences

Help

Sign Out

ŵ

 $\oslash$ 

17.Use the icons at the top to return to the HR Home or Fluid Home screens, or sign out at the upper right by clicking the **three dots** and selecting **Sign Out** 

### To correct denied time, or adjust already approved time off:

**Denied time:** If submitted time has been denied, you **must** correct the time entry by removing the denied time and re-submitting.

**Paid time:** If a mistake has been made on a timesheet already confirmed by Payroll, please call HR to have the time adjustment made.

**Approved future time:** If the approved time is for a current or future pay period, changes may be made and approved by your supervisor.

- 1. Log in to Human Resources as instructed above
- 2. On the landing page, go to Main Menu > Fluid Home

| HOBART AND WILL<br>COLLEG | LIAM SMITH<br>ES | You are logged in a                    |
|---------------------------|------------------|----------------------------------------|
| Favorites 🕶               | Main Menu 🔻      |                                        |
| HWS Wellness              | Search Menu:     | >>>>>>>>>>>>>>>>>>>>>>>>>>>>>>>>>>>>>> |
| HWS Welln                 | Fluid Home       | Þ                                      |
|                           |                  |                                        |

3. On the Fluid Home page, at the upper right click on the tile **Enter Time** 

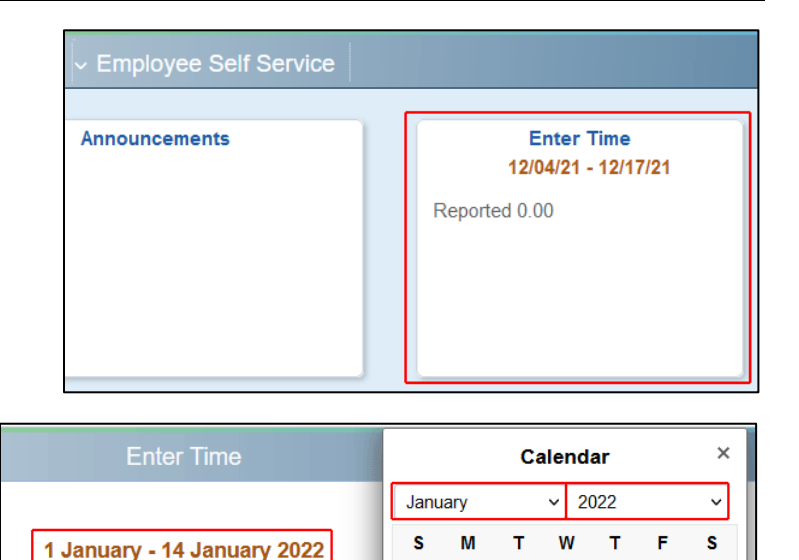

2 3 4 5 6

9

16 17 18 19 20 21 22

23 24 25 26 27

30 31

11-Tuesday

10

11 12

Current Date

13 14

28 29

1

8

15

€

- 4. If necessary, adjust the pay period by clicking on the **pay period date range** to open a calendar
- 5. Select the **appropriate pay period** from the calendar
- 6. If this is the pay period for which you are adjusting time, in the bar Week 1 of 2, use the arrows to move between weeks in the pay period until the desired days are shown
- 7. To remove time, do one of the following:
  - If the time code needs to change or the whole row may be removed, at the far right of the row to remove, click the minus sign, then on the confirmation page that appears, click
     Yes Delete

10-Monday

Salary

Reported 7.5 Hours

Week 2 of 2

Reported 7.50 Hours

- If the time code and other time in the row are correct, **remove the time from the appropriate day**, then click on an **empty text field** so the system processes the change; verify reported time for that day changes to 0
- 8. If additional time needs to be entered, add a row by clicking the **plus sign**
- 9. Make the time entries as directed above

10.When finished, at the upper right, click Submit

| Print Timesheet | Save for Later | Submit |
|-----------------|----------------|--------|
|                 |                |        |

### To view your time off balances:

Leave balances may be viewed from a tile in Fluid Home.

- 1. Log in to Human Resources as instructed above
- 2. On the landing page, go to Main Menu > Fluid Home

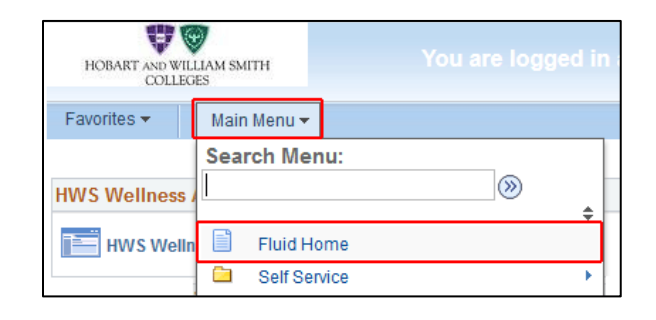

3. On the Fluid Home page, click the Leave Balances tile

|                        | Leave / Comp Time       | :                     |
|------------------------|-------------------------|-----------------------|
| Sick                   | Vacation                | Personal              |
| Plan Type Sick         | Plan Type Vacation      | Plan Type Personal    |
| Recorded Balance 71.25 | Recorded Balance 210.00 | Recorded Balance 0.00 |
| Minimum Allowed 0      | Minimum Allowed 0       | Minimum Allowed 0     |
| Maximum Allowed 75     | Maximum Allowed 225     | Maximum Allowed 15    |

If you have questions, please contact Human Resources at ext. 3312.